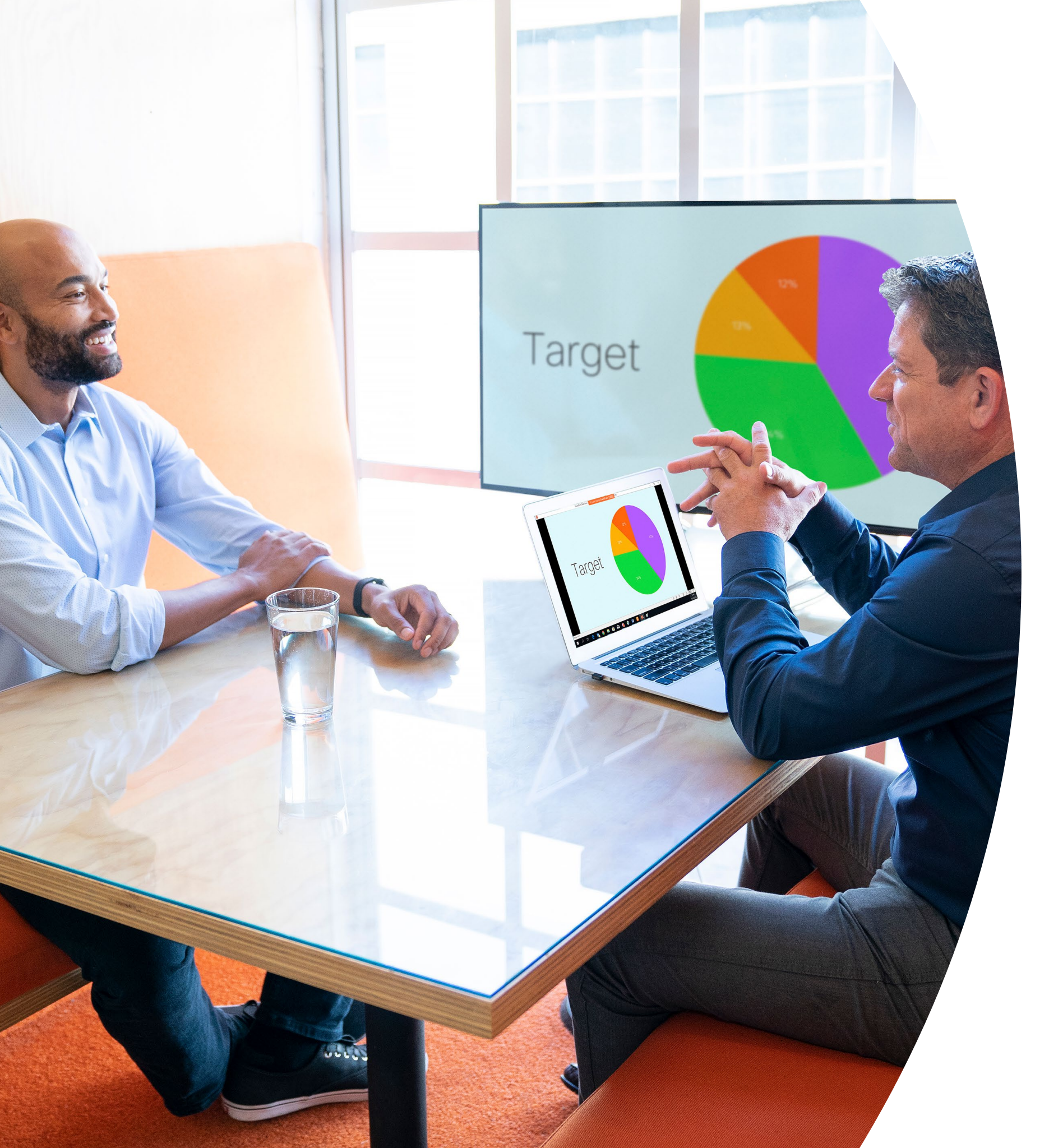

Webex Share はじめに

> ılıılı cısco

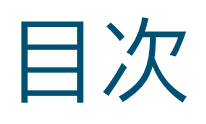

| バリューステートメント3                    |
|---------------------------------|
| このツールキットの使用方法4                  |
| ご利用開始に役立つアイテム5                  |
| Cisco Webex Share クイックスタートガイド6  |
| Cisco Webex Share プロモーションポスター   |
| Cisco Webex Share プロモーションポスター   |
| 01 Webex Share :対面での共有 - A9     |
| 02 Webex Share :移動中の画面共有 - B 10 |
| さらなる活用のヒント11                    |

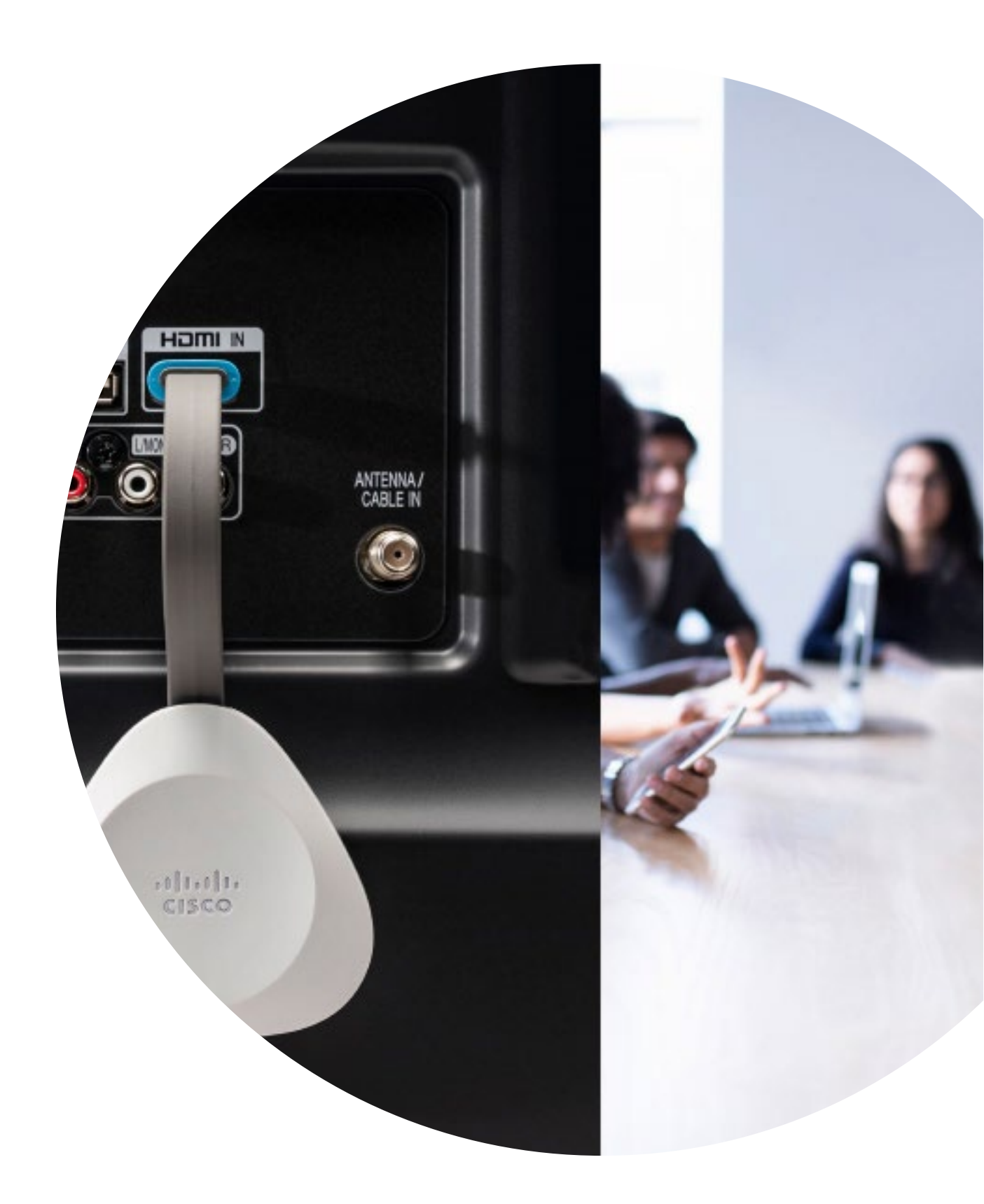

バリューステートメント

ビジネスのシニアリーダーに導入計画を サポートしてほしいとお考えですか?事実 に基づくコンテンツを使用して、ビデオの 持つ価値を転換しましょう。このコンテン ツには従業員エンゲージメント、生産性、 優れた人材の採用について記載されてい ます。

<u>こちらをクリックし、コンテンツをダ</u> ウンロードして共有してください

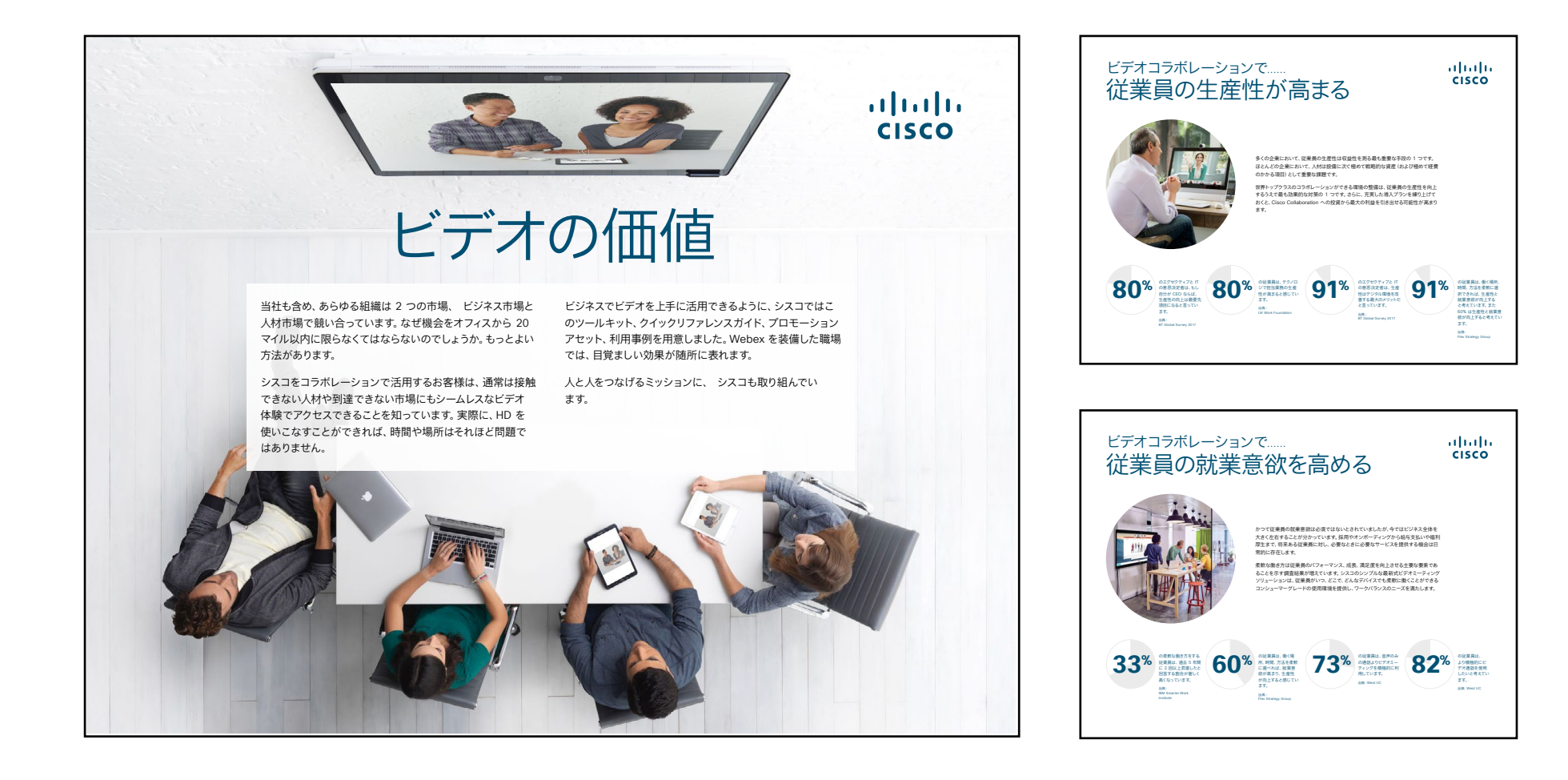

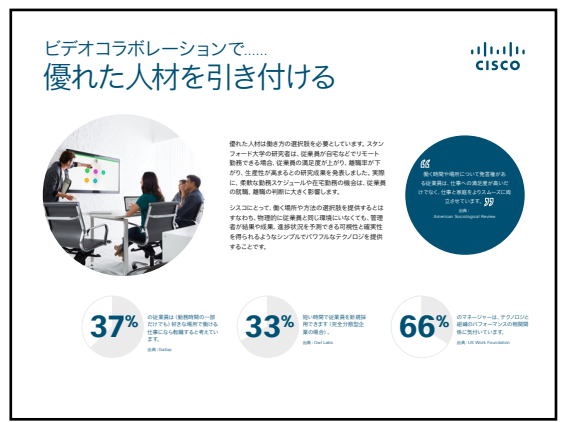

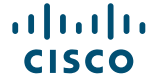

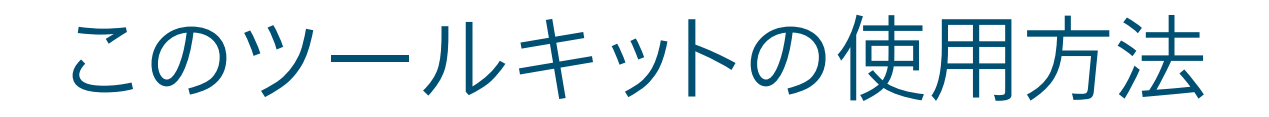

#### このツールキットを使用して、Cisco Webex Share デバイスの導入を促進しましょう

このファイルを適切な状態でご覧いただくには、Adobe Acrobat を使用してください。 こちらから無料でダウンロードできます

#### この資料の内容

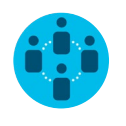

ナレッジワーカーによる Cisco Webex Share デバイスの 使用を促進させるドキュメント。

各ドキュメントの最後には、個々のファイル にアクセスし、必要に応じて共有できるダ ウンロードリンクが記載されています。

### ご活用ください

ぜひファイルをカスタマイズして、社内でご 利用ください。各ドキュメントの最後には、 編集可能なすべてのファイルタイプへのリ ンクが記載されています。自由に変更でき ます。

#### 感想をお聞かせく ださい。

内容に関するご意見、ご要望については、 こちらをクリックしてください。

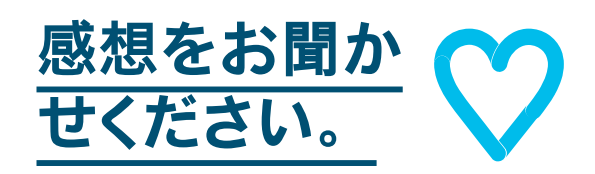

## スキルアップ

シスコのエキスパートに質問し、その場です ぐに回答が得られます。詳細とご登録はこ ちら: cisco.com/go/quickclass

<u>シスココラボレーションコミュニティ</u>にご参加ください。このプレイブックで取り上げたすべての内容を含む、さまざまな情報の閲覧、質問ができます。

ご質問やコメントがある場合は、 <u>Webex 導入スペース</u>に参加する か、<u>WebexAdoption@cisco.com</u> までご連絡ください

ılıılı cısco

ご利用開始に役立つアイテム

#### ミーティングを成功に導く会議室用ガイド

便利なクイックスタートガイドを作成しました。次のページを利用して、同僚の利 用開始をサポートしましょう。

印刷し、会議室のよく見える場所に掲示しましょう。

#### 揭示方法

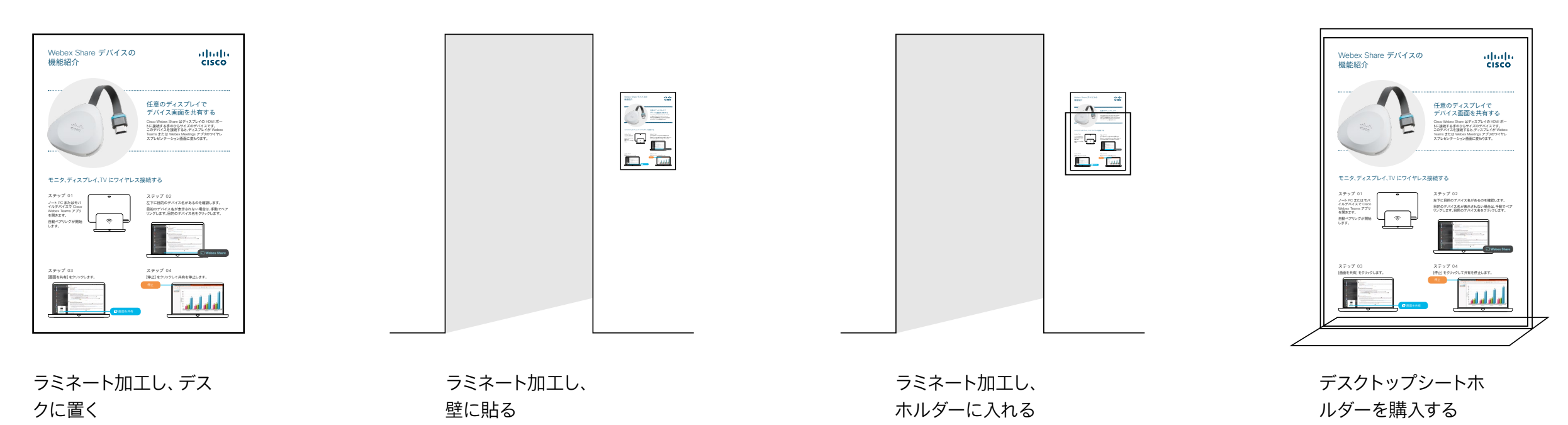

#### Cisco Webex Share クイックスタートガイド

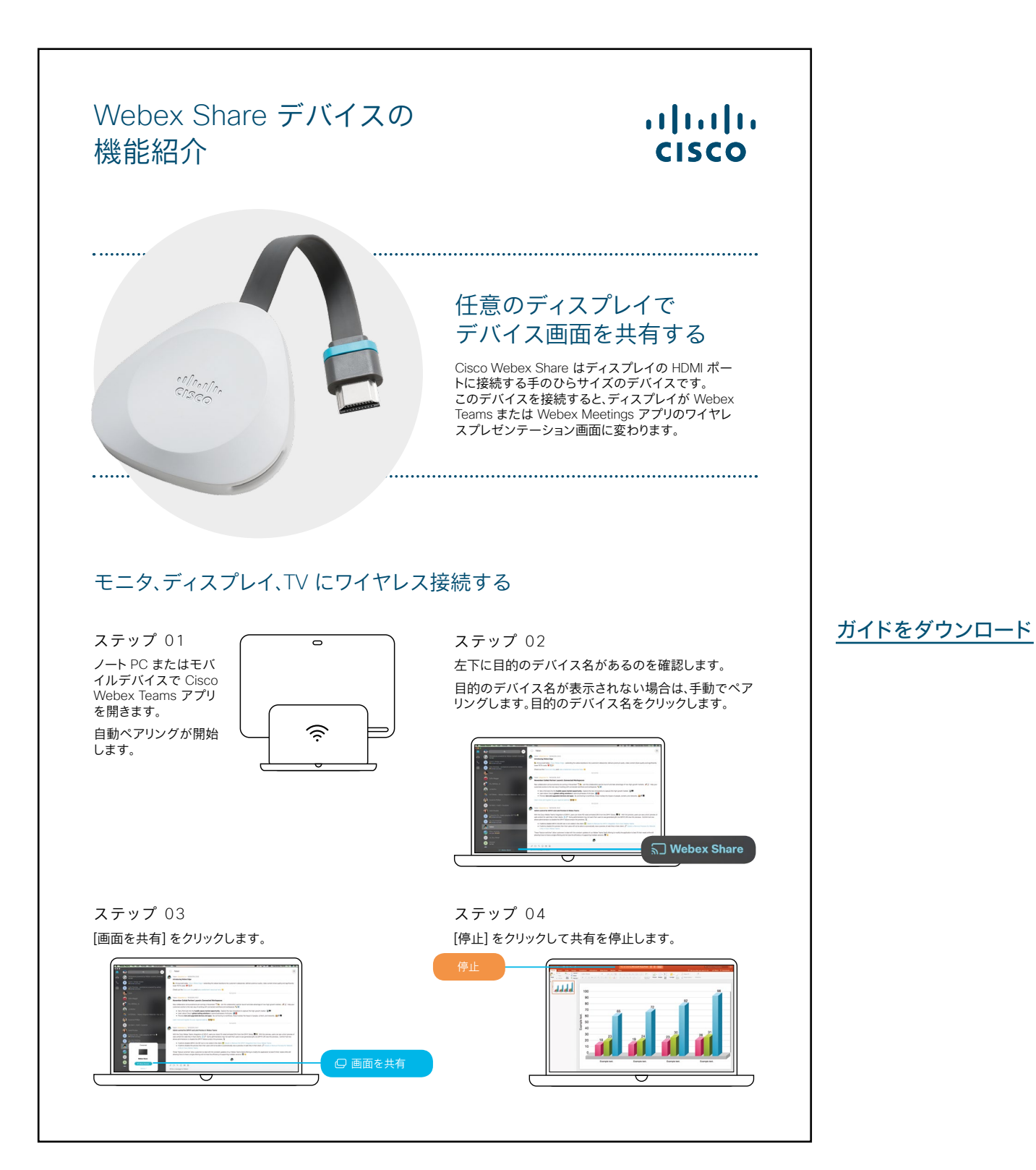

..|...|.. cisco

#### Cisco Webex Share プロモーションポスター

異なるスタイルのポスターを 2 枚作 成しました。会社の雰囲気に合う方 を印刷し、オフィスやトイレ、または 会議室の近くに掲示しましょう。

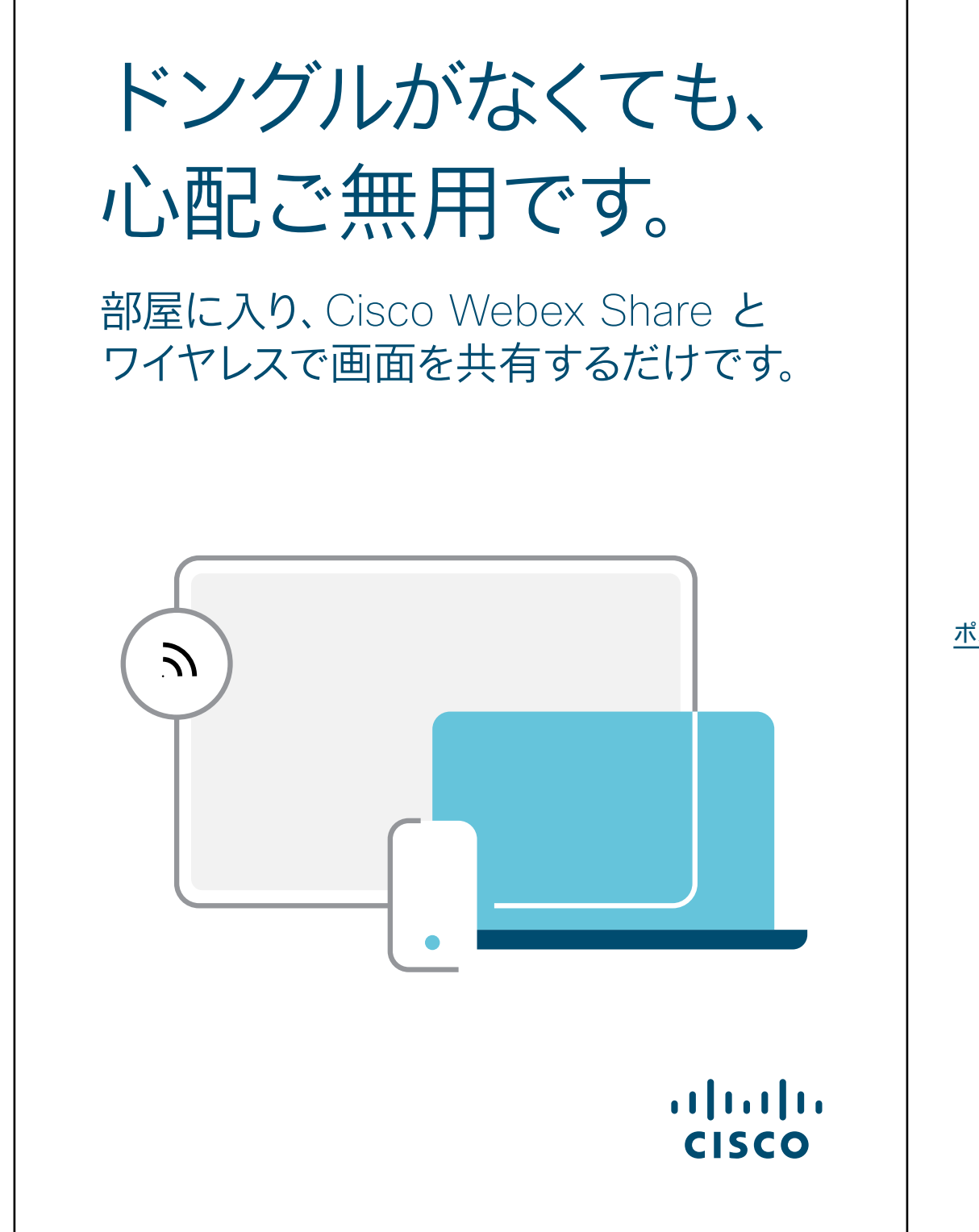

ポスターをダウンロード

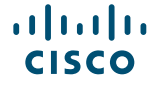

Cisco Webex Share プロモーションポスター

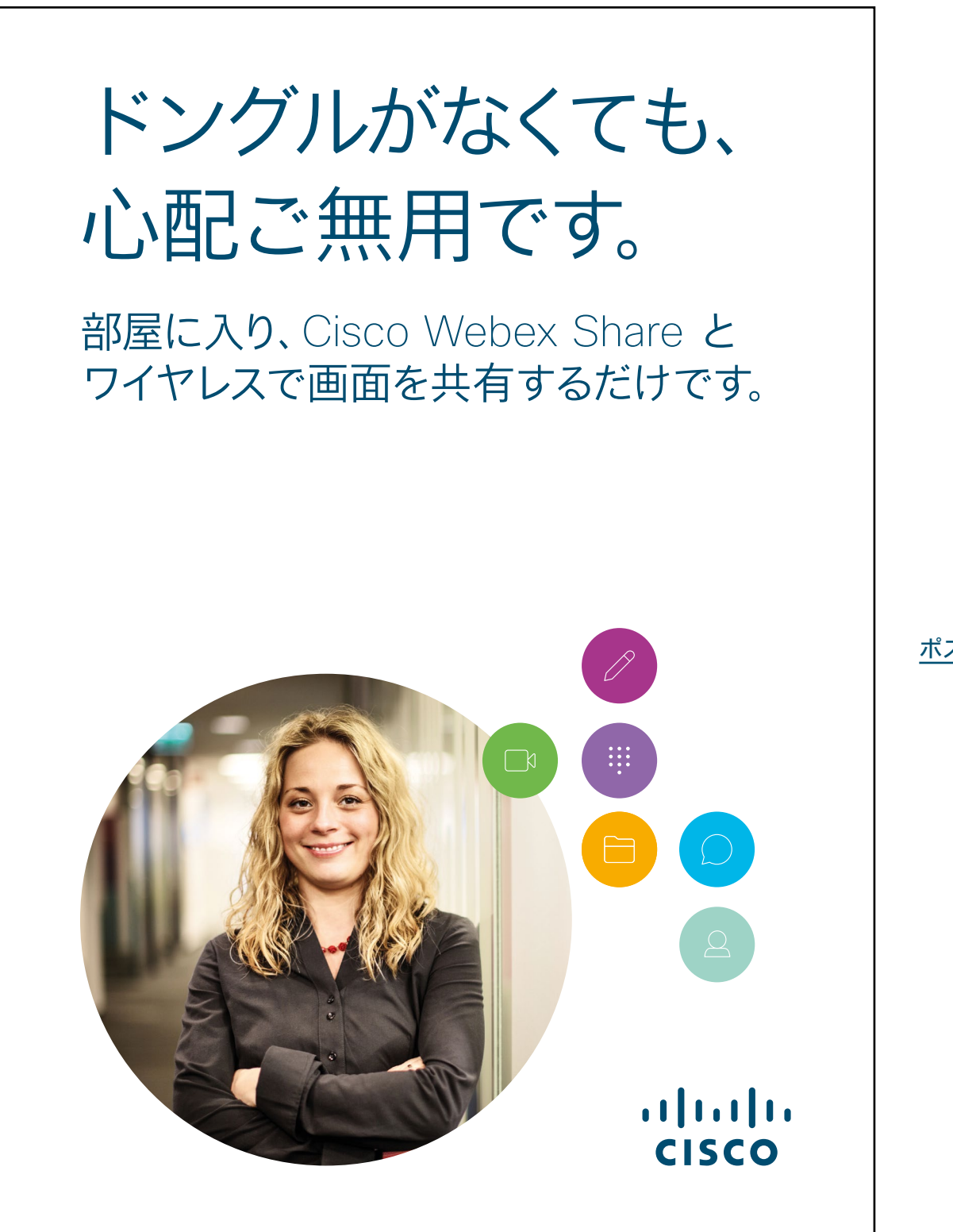

ポスターをダウンロード

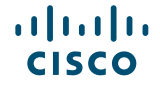

#### 01 Webex Share:対面での共有 - A

Webex Share があればどこでも 画面共有できることを示す、説得力 のある使用事例を 2 件ご用意しま した。印刷したり、メールしたり、 イントラネットに投稿したりして、 同僚に広めましょう。

......

CISCO

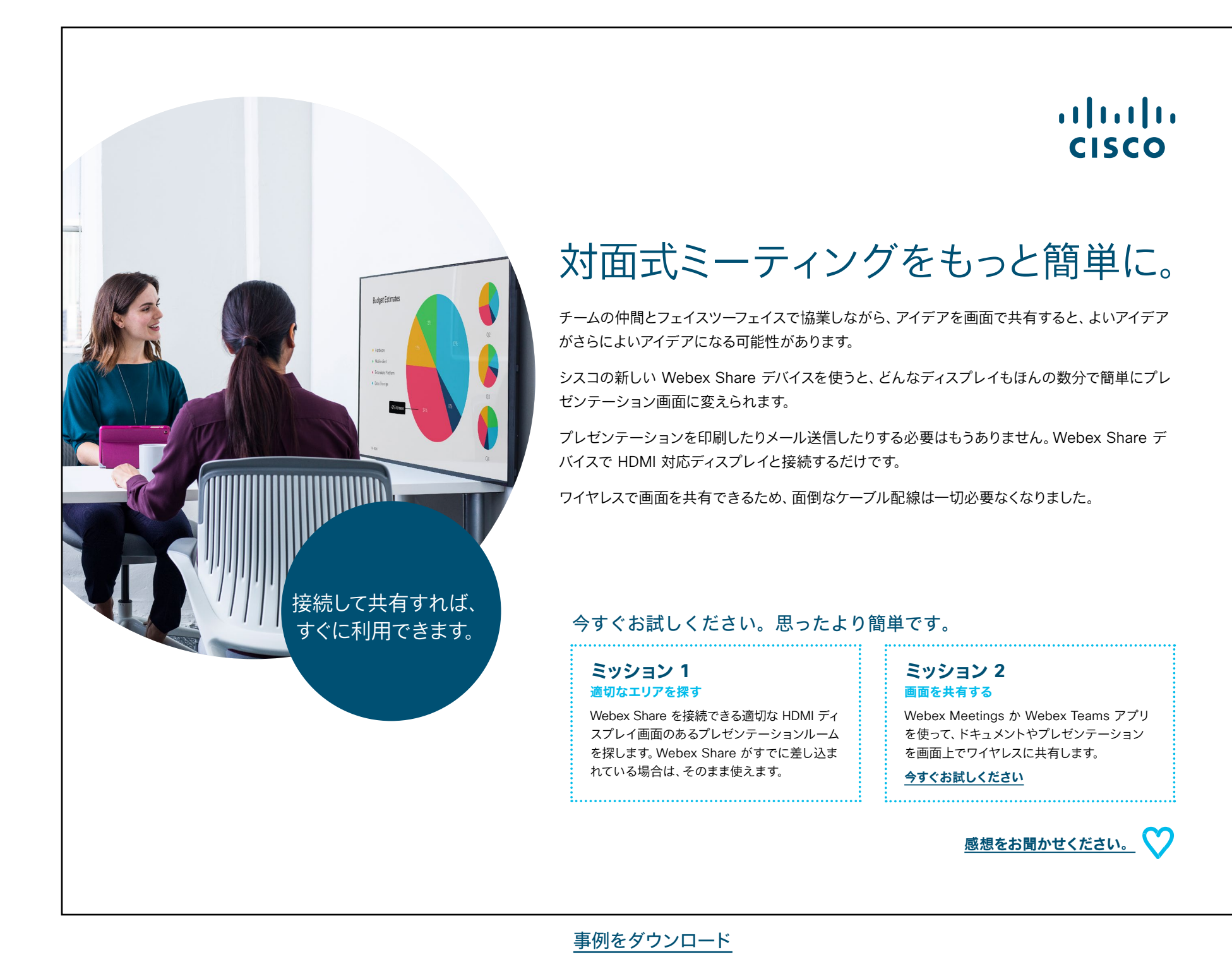

#### 02 Webex Share:移動中の画面共有 - B

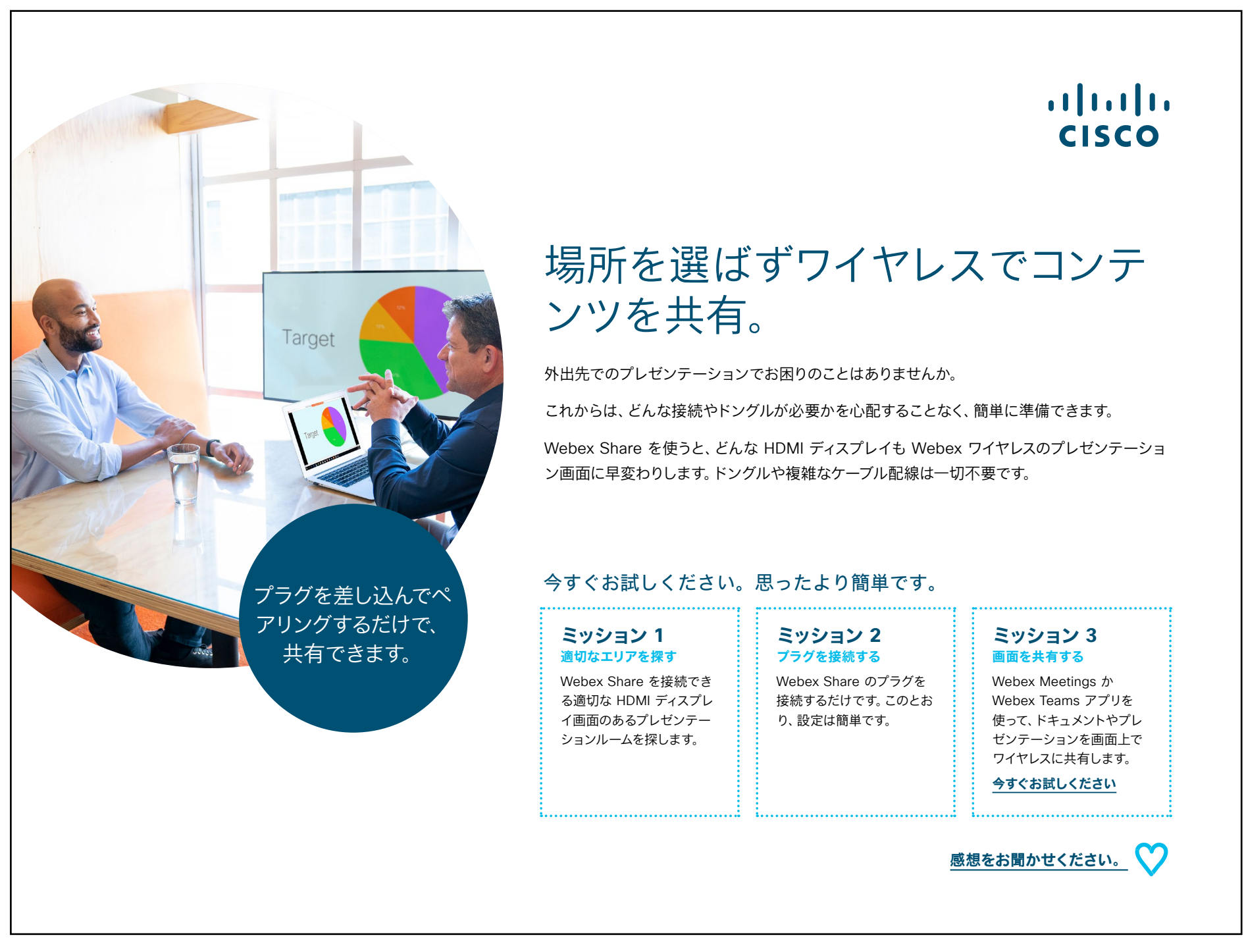

事例をダウンロード

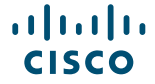

# さらなる活用のヒント

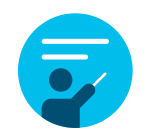

#### サポートが必要な場合

<u>コラボレーションヘルプポータル</u>には、簡単なヘルプガイド、 詳しい手順の説明書、技術情報が掲載されています。検索バ ーを使用すると、Webex Share について知りたいことがすべ て見つかります。

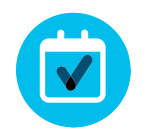

#### 自社向けにカスタマイズ

コンテンツのリブランディングや編集をしてみませんか。

<u>貴社デザイナ用の圧縮済みソースファイルをダウンロードする</u> には、こちらをクリックしてください。

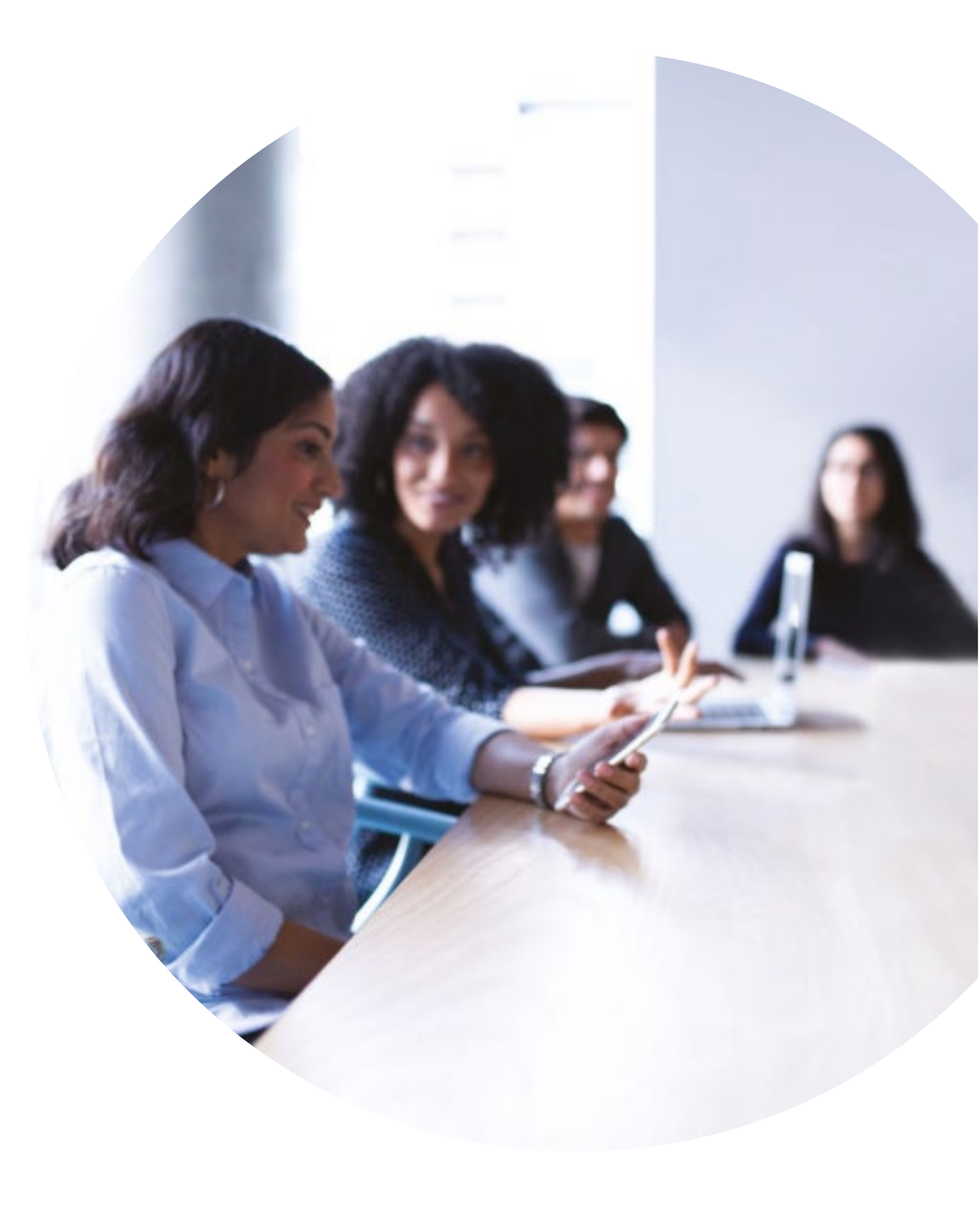

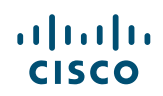

# 

#### ご質問やコメントがある場合は、

<u>Webex 導入スペース</u>に参加するか、<u>WebexAdoption@cisco.com</u> までご連絡ください